## Eiheiji\_Town\_Free\_WiーFi のご利用方法

## ①. すでにダウンロードしたアプリを利用してWi-Fiへ接続する方法

①デスクトップから「Japan Wi-Fi」ソフトを クリックします。

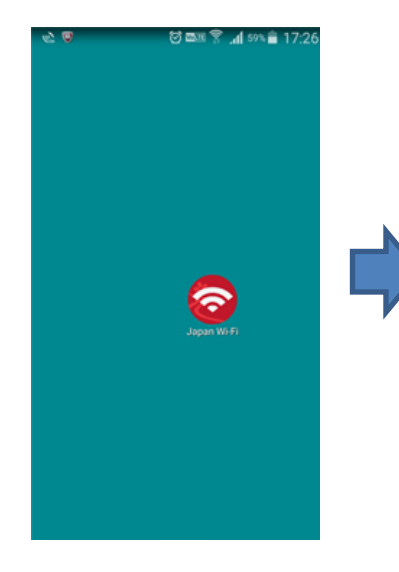

②Free Wi-Fi エリア内において
中央の「Connect」をクリックします。

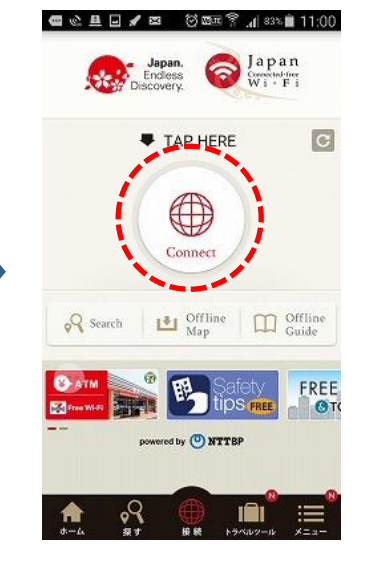

③アクセスポイントの検索中。

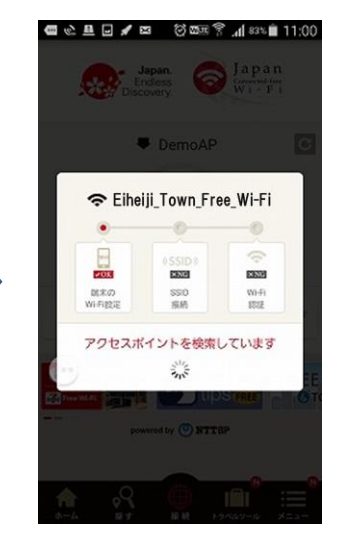

④接続完了。「インターネットへ」を クリックします。

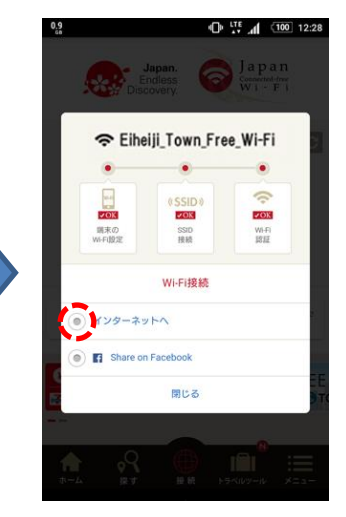

⑤永平寺町のホームページが 表示され、インターネットを ご利用頂けます。

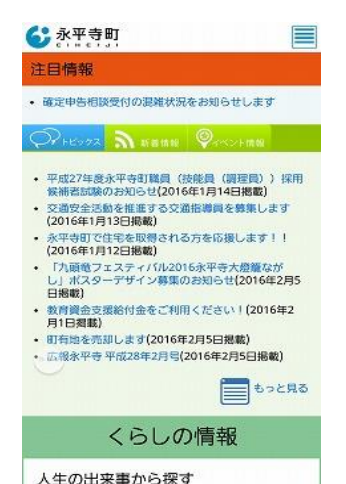